## Sending emails from your @Jlive.app address

If you work for Jlive and have an @jlife.app email address, here are some steps to enable your email to be @jlive.app.

## If you use Gmail

- 1. Go to Settings / Accounts / Send Mail As
- 2. Click Add another email address.
- 3. Add your <a href="mail@jlive.app">email@jlive.app</a>
- 4. Click "make default"

| Settings                                                       |                                                                                                    |                                                                                        |               |               |              |         |        |
|----------------------------------------------------------------|----------------------------------------------------------------------------------------------------|----------------------------------------------------------------------------------------|---------------|---------------|--------------|---------|--------|
| General Labels Inbox Accourt                                   | nts Filters and Blocked Addresses                                                                                                    | Forwarding and POP/IMAP                                                                | Add-ons       | Chat and Meet | Advanced     | Offline | Themes |
| Change account settings:                                       | Google Account settings<br>Change your password and security of                                                                                 | options, and access other Goo                                                          | gle services. |               |              |         |        |
| Send mail as:                                                  | Zach Weisman <zach@jlife.app></zach@jlife.app>                                                                                                  |                                                                                        |               | make          | default edit | info    |        |
| (Use jlife.app Mail to send from your othe<br>email addresses) | <sup>er</sup> Zach Weisman <zach@jlive.app></zach@jlive.app>                                                                                    |                                                                                        |               | defau         | ılt edit     | info d  | elete  |
| Learn more                                                     | Add another email address                                                                                                    |                                                                                        |               |               |              |         |        |
|                                                                | When replying to a message:<br>Reply from the same address the<br>Always reply from default address<br>(Note: You can change the address at the | message was sent to<br>s (currently zach@jlive.app)<br>time of your reply. Learn more) |               |               |              |         |        |
| Check mail from other accounts:<br>Learn more                  | Add a mail account                                                                                                    |                                                                                        |               |               |              |         |        |
| Add additional storage:                                        | Using 36.22 GB.<br>Need more space? Purchase addition                                                                                           | nal storage                                                                            |               |               |              |         |        |

## If you use Outlook for Mac

https://support.microsoft.com/en-us/office/send-email-from-a-different-address-inoutlook-com-ccba89cb-141c-4a36-8c56-6d16a8556d2e

- 1) Mail > Preferences > Accounts > Select Jlife Account
- 2) Pull down Email Address field and select "Edit Email Addresses"

| Status:              | Online 😑                                         |
|----------------------|--------------------------------------------------|
| Description:         | dave@jlive.app                                   |
| Email Address        | ✓ Dave Bullock <dave@jlive.app></dave@jlive.app> |
| Download Attachments | Edit Email Addresses                             |
| Send large attachmen | nts with Mail Drop                               |
|                      |                                                  |

3) Edit the domain to  $\underline{jlive.app}$  and click OK

| Status:              | Online 😑                                         |
|----------------------|--------------------------------------------------|
| Description:         | dave@jlive.app                                   |
| Email Address        | ✓ Dave Bullock <dave@jlive.app></dave@jlive.app> |
| Download Attachments | Edit Email Addresses                             |
| Send large attachmer | nts with Mail Drop                               |
|                      |                                                  |

## On iOS:

1) Open Settings > Mail > Accounts > Tap on the Jlife account (may just be called Gmail)

- 2) Tap on your email address
- 3) Edit the email field to use the <u>jlive.app</u> domain

4) Tap Done

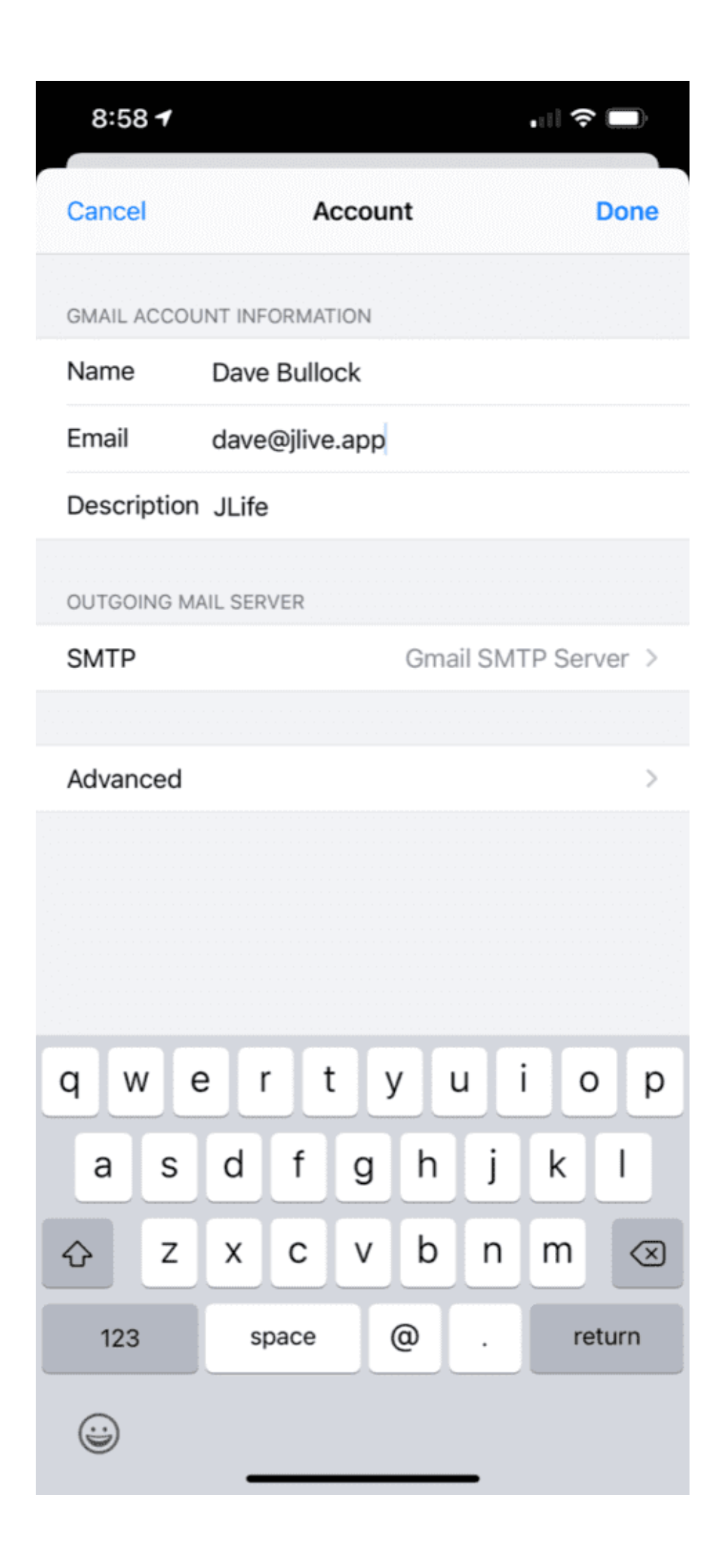